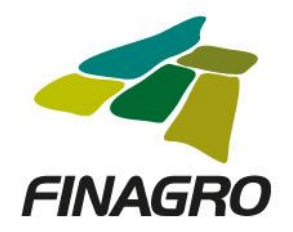

# CARGUE MASIVO DE SOLICITUDES FAG

El archivo de cargue de las obligaciones con FAG se describe a continuación:

#### FORMATO ENVIO DE INFORMACION EXPEDICION PREVIA GARANTIAS FAG

| Campo                       | Тіро     | Long | Descripción                                                                                                    | Ejemplo                       |
|-----------------------------|----------|------|----------------------------------------------------------------------------------------------------|-------------------------------|
| Intermediario               | Numérico | 6    | Código Intermediario reconocido por AGROS                                                                                                    | 101043                        |
| Número de<br>Identificación | Numérico | 11   | Número de Identificación del Beneficiario Principal                                                                                               | 800111225                     |
| Dígito de verificación      | Numérico | 1    | Si es persona jurídica agregar digito de verificación, para persona natural dejar vacío.                                                          | 3                             |
| Nombre                      | Texto    | 80   | Ordenado así para persona natural: primer apellido, segundo<br>apellido, primer nombre, segundo nombre, para persona jurídica<br>la razón social. | SOCIEDAD LA<br>ARAUCARIA S.A. |
| Tipo Productor              | Numérico | 2    | Código de tipos de productor reconocido por AGROS.                                                                                                | 3                             |
| Tipo Cartera                | Numérico | 1    | Redescuento, Sustituta, Agropecuaria (1,2,3 según codificación de AGROS)                                                                          | 1                             |
| Municipio Inversión         | Numérico | 5    | Código DANE                                                                                                    | 05008                         |
| Oficina                     | Numérico | 5    | Código asignado por el banco e inscrito en AGROS                                                                                                  | 1150                          |
| Municipio Oficina           | Numérico | 5    | Código DANE                                                                                                    | 05002                         |
| Valor Crédito               | Numérico | 15   | Valor del crédito superior a cero (0)                                                                                                    | 8000000                       |
| Pagaré                      | Texto    | 25   | Identificación del pagaré                                                                                                    | 125002548                     |
| Fecha Pagaré                | Numérico | 8    | En formato AAAAMMDD                                                                                                    | 20170915                      |
| Plazo                       | Numérico | 3    | Cantidad de meses                                                                                                    | 60                            |
| Periodo de Gracia           | Numérico | 3    | Cantidad de meses si existe periodo de gracia                                                                                                    | 0                             |
| Destino de Crédito          | Numérico | 6    | Destino de Crédito principal                                                                                                    | 111150                        |
| Tipo Comisión               | Numérico | 1    | (1= Única , 2=Anual)                                                                                                    | 2                             |
| % cobertura FAG             | Numérico | 3    | Porcentaje <= 100% en formato numérico (por ejemplo: 80)                                                                                          | 60                            |
| Seguro                      | Numérico | 1    | Indicar si el proyecto productivo tendrá cobertura de seguro ISA. (S=Si, N=No)                                                                    | Ν                             |
| Programa de crédito         | Numérico | 4    | Código del programa de crédito asignado en AGROS                                                                                                  | 301                           |
| Garantía<br>Complementaria  | Numérico | 2    | Porcentaje <= 100% en formato numérico (por ejemplo: 10)                                                                                          | 20                            |

MINAGRICULTURA

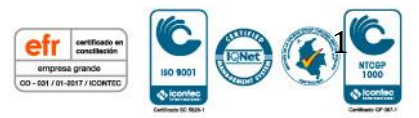

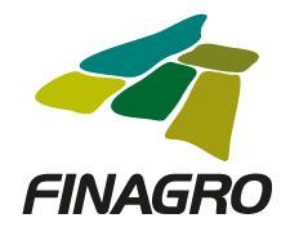

- 1. El archivo debe ser generado en formato txt separado por tabuladores (la forma más fácil de ser reconocido).
- 2. No debe contener registros en blanco.
- 3. El nombre del archivo no debe exceder los 30 caracteres.

## Procedimiento para el cargue del archivo:

Ingresar en el navegador a la página de FINAGRO, siguiendo el siguiente menú:

Operaciones en línea / Aplicativos FINAGRO / Consultas FAG

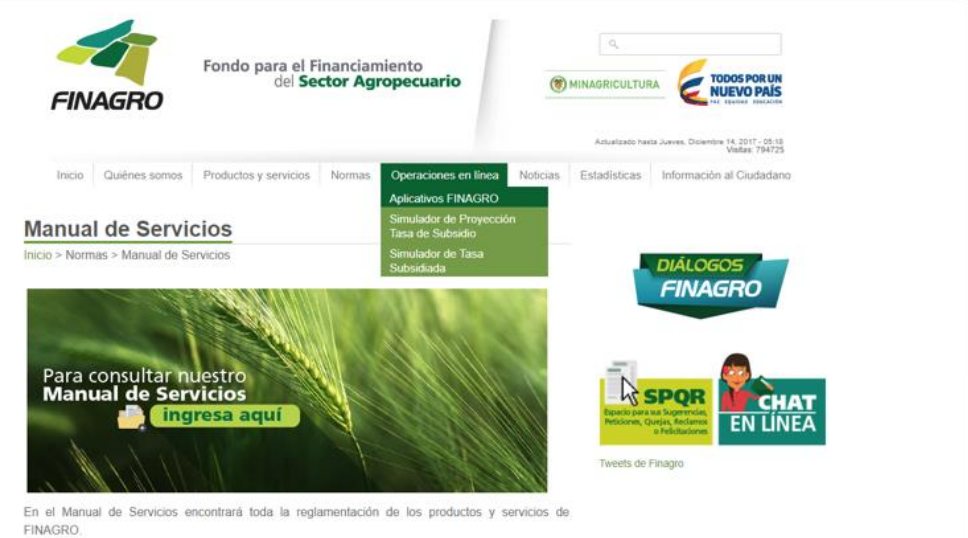

\*El Manual se visualiza correctamente con: Internet Explorer 9 (modo compatibilidad). Firefox, Google Chrome y Opera.

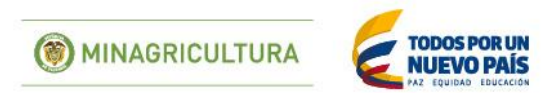

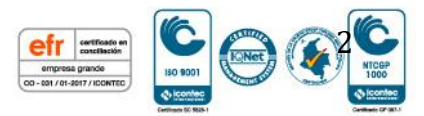

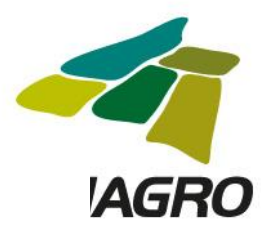

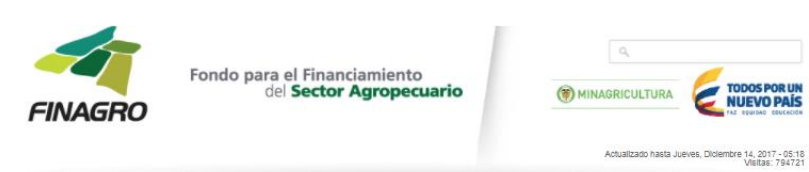

Inicio Quiénes somos Productos y servicios Normas Operaciones en línea Noticias Estadísticas Información al Ciudadano

#### Operaciones en línea

Inicio > Operaciones en línea

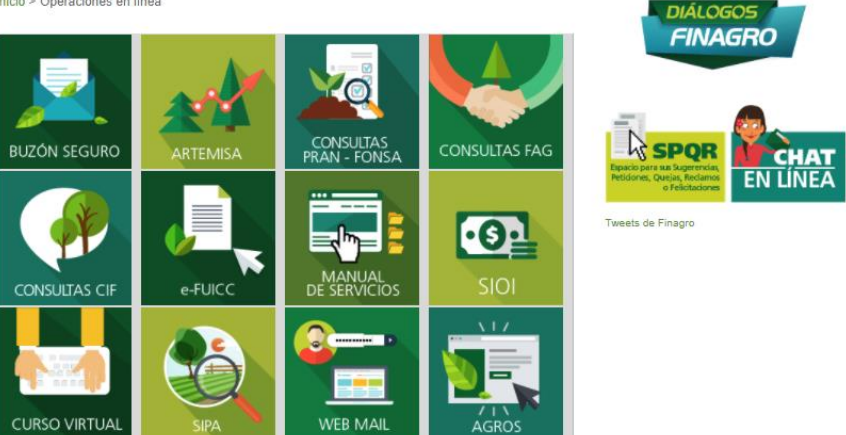

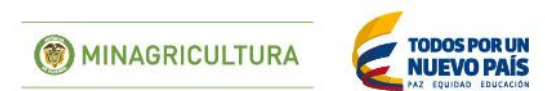

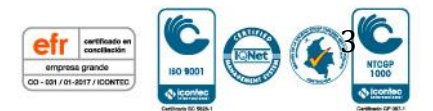

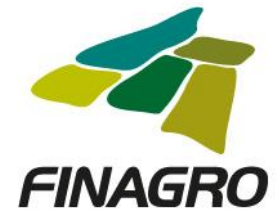

Ingresar Usuario y Contraseña asignada para consultas en INFOAGRO.

| FINAGRO | ) | Sistema de Ingreso Único de FINAGRO                                                                                                    |                                                                                                    |  | FINAG | RO |
|---------|---|----------------------------------------------------------------------------------------------------|----------------------------------------------------------------------------------------------------|--|-------|----|
|         |   | Iniciar Sestin Usuario: Contraseña: Discar sentin Usuariotado la contraseña?                                                                                                    |                                                                                                    |  |       |    |
|         | y | Recomendaciones de seguridad:  1. Instalar y mantener actualizado su computador con antivirus y antispyware, con una periodicidad semanu<br>éste lo protegen contra espionaje y robo de información. 2. Mantener su navegador con las últimas actualizaciones y parches de seguridad con una periodicidad m<br>coloca mensualmente las últimas actualizaciones on parches, es recomendable que estén atentos a éstar<br>computador para que de manera automática realeo actualizaciones. 3. Instalar y mantener actualizado en su computador un frevail personal. 4. Evite conectares a redes inaliámicas desde sitos públicos, pues existe un riesgo muy alto de que sea<br>seguridad que permitan capturar toda su información. 5. Realiza cambios de clave de manera preventiva, esto minimiza el riesgo que alguien pueda utilizar<br>información. | al, de manera que<br>nensual, Microsoft<br>s, y configuren su<br>an redes con poca<br>ría para robar tu |  |       |    |

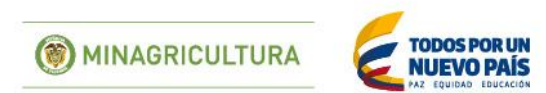

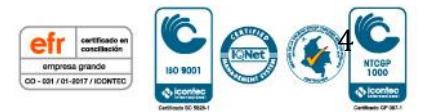

|                          | ······································ | a-se & INCIAKSESION | Documentación y tu:                                                                                                    | Panel - Microsoft Azu  |
|--------------------------|----------------------------------------|---------------------|----------------------------------------------------------------------------------------------------|------------------------|
| FINAC<br>Módulo de Consu | GRO<br>ultas en Línea                  |                     |                                                                                                    |                        |
|                          |                                        |                     | INICIO CONFIGURACI                                                                                                    | ÓN CONSULTAS           |
| Consulte aquí sus pro-   | Iductos FAG, ICR, CIF y PRAN.          |                     |                                                                                                    |                        |
| Consulte aqui sus pro    | ductos FAG, ICR, CIF y PRAN.           | C                   | onsultas FAG                                                                                                    |                        |
| Consulte aqui sus pro    | Iductos FAG, ICR, CIF y PRAN.          | C                   | onsultas FAG<br>I Lista de Simestrados FAG (                                                                                                    | F                      |
| Consulte aquí sus pro    | ductos FAG, ICR, CIF y PRAN.           |                     | <b>onsultas FAG</b><br>I Lista de Siniestrados FAG i<br>I Saldo Deuda Siniestros FA                                                                        | F<br>G                 |
| Consulte aquí sus pro    | Aductos FAG, ICR, CIF y PRAN.          | FAG                 | onsultas FAG<br>  Lista de Simestrados FAG i<br>  Saldo Deuda Simiestros FA<br>  Consulta de Cuentas de Co                                                 | F<br>G<br>bbro         |
| Consulte aquí sus pro    | Aductos FAG, ICR, CIF y PRAN.          | FAG                 | onsultas FAG<br>Lista de Simestrados FAG (<br>Saldo Deuda Simiestros FA<br>Consulta de Cuentas de Co<br>Consulta Exposición Maxim                          | F<br>G<br>Shirip<br>19 |
| Consulte aquí sus pro    | Iductos FAG, ICR, CIF y PRAN.          | FAG                 | onsultas FAG<br>Lista de Simestrados FAG (<br>Saldo Deuda Simiestros FA<br>Consulta de Cuentas de Co<br>Consulta Exposición Maxim<br>Consulta en Linea FAG | F<br>G<br>Shirip<br>19 |

Hacer clic en seleccionar archivo.

| FINAGRO<br>Módulo de Consultas en Línea         |                                 | Fecha de último a                      | ADRIANA GRAJALES - Sa<br>Icceso: 06/10/2017 9:20:00 A 1<br>Consultán IP: 200:74 149 1 |
|-------------------------------------------------|---------------------------------|----------------------------------------|---------------------------------------------------------------------------------------|
|                                                 |                                 | INICIO CONFI                           | GURACIÓN CONSULTAS                                                                    |
|                                                 |                                 |                                        | * Anterio                                                                             |
|                                                 |                                 |                                        |                                                                                       |
|                                                 | Descargue aquí la estructura de | l archivo a importart                  |                                                                                       |
| Seleccionar archivo a cargar :                  | Seleccionar archivo Fag_P       | RUEBAS_data_04.txt                     |                                                                                       |
|                                                 |                                 |                                        |                                                                                       |
|                                                 | Validar Archivo                 | importar Archivo                       |                                                                                       |
|                                                 | IMPORTACIÓ                      | N                                      |                                                                                       |
|                                                 |                                 |                                        |                                                                                       |
| Inconsistencias:                                | Almacenadas:                    | descartadas:                           |                                                                                       |
| Inconsistencias:                                | Almacenadas:                    | descartadas:<br>Código de importación: |                                                                                       |
| Inconsistencias:<br>Entidad:<br>Codigo Entidad: | Almacenadas:                    | descartadas:<br>Código de importación: |                                                                                       |
| Inconsistencias: Entidad: Codigo Entidad:       |                                 | descartadas:<br>Código de importación: |                                                                                       |

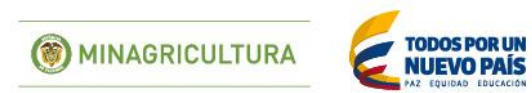

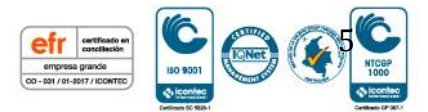

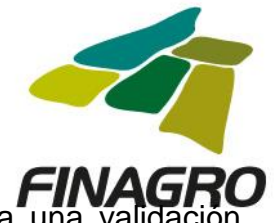

Y luego hacer clic en el botón <Validar Archivo>, este proceso realiza una validación estructural del archivo y si encuentra alguna inconsistencia la reporta en la sección Inconsistencias, ver imagen.

| 🔢 Aplicaciones ★ Bookmarks 🏪 Ini | iciar sesión 🧧 Suunto Core Al | II Black 🚦 Correo Finagro 🏥 Aportes en línea - Sei 🐐 INICIAR SESIÓN 🚦 Documentación y tut 👁 Panel - Micro<br>IIBANAGINANIO | soft Az |
|----------------------------------|-------------------------------|----------------------------------------------------------------------------------------------------|---------|
|                                  | Codigo Entidad:               | 40                                                                                                    |         |
|                                  |                               | INFORME DE REGISTROS IMPORTADOS                                                                                            |         |
|                                  |                               | ×                                                                                                    |         |
|                                  |                               |                                                                                                    |         |
|                                  |                               |                                                                                                    |         |
|                                  |                               |                                                                                                    |         |
| 1                                |                               |                                                                                                    |         |
|                                  | 4                             |                                                                                                    | ١       |
|                                  |                               |                                                                                                    |         |
|                                  | Número                        | INFORME DE REGISTROS DE INCONSISTENCIAS                                                                                    |         |
|                                  | 1                             | Se presentó un error almacenando la el registro 9206100003920: Dato Duplicado                                              |         |
|                                  | 2                             | Se presentó un error almacenando la el registro 970610008655: Dato Duplicado                                               |         |
|                                  | 3                             | Se presentó un error almacenando la el registro 9706100008734: Dato Duplicado                                              |         |
|                                  | 4                             | Se presentó un error almacenando la el registro 9706100008738: Dato Duplicado                                              |         |
|                                  | L                             |                                                                                                    |         |

En caso de no presentarse inconsistencias; hacer clic en seleccionar archivo y hacer clic en el botón <Importar Archivo> y en la sección informe de registros importados aparecerá el número de registros almacenados, en caso de presentarse alguna inconsistencia el archivo no será cargado.

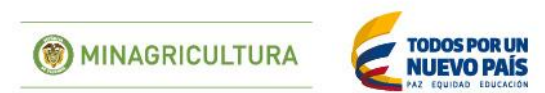

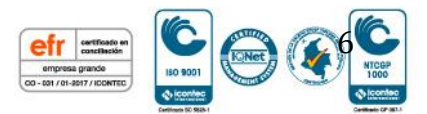

| omarks 🚆 Iniciar sesión 🔳 Suunto Con | e All Black 📲 Corre      | o Finagro            | s en línea - Sei  | ⊱ INICIAR SE    | ESIÓN <table-cell-rows></table-cell-rows> | ión y tu: 👁 Panel - Microsoft | 1 Azı |
|--------------------------------------|--------------------------|----------------------|-------------------|-----------------|-------------------------------------------|-------------------------------|-------|
|                                      |                          | ¡Descargue aquí la e | estructura del ar | chivo a importa | rl                                        |                               |       |
| Seleccionar archivo a                | cargar :                 | Seleccionar archi    | ivo Ningún ar     | chivo seleccio  | nado                                      |                               |       |
|                                      |                          | Validar Archivo      | Imp               | iortar Archivo  |                                           |                               |       |
|                                      |                          | Mensaje: Validad     | ción realizada co | rrectamente.    |                                           |                               |       |
|                                      |                          | IN                   | IPORTACION        |                 |                                           |                               |       |
| Inconsistencias:                     | 0                        | Almacenadas:         | 4                 | descartadas:    |                                           | 0                             |       |
| Entidad:                             | BANCO AGRA<br>BANAGRARIO | RIO DE COLOMBIA S    | A                 | Código de in    | nportación:                               | 20171006111957683             |       |
| Codigo Entidad:                      | 40                       | ]                    |                   |                 |                                           |                               |       |
|                                      |                          | INFORME DE F         | REGISTROS IM      | ORTADOS         |                                           |                               |       |
| Identific                            | ación                    | Núm                  | ero del pagaré    |                 | Nor                                       | bres ^                        |       |
| 20454                                | 393                      | 9206                 | 5100003920        |                 | CA                                        | NO A MARTHA GLORIA            |       |
| 93296                                | 227                      | 9706                 | 6100008655        |                 | POVED                                     | A RUBIO JOSE ALIRIO           |       |
| 11330                                | 971                      | 9706                 | 6100008734        |                 | SANCHEZ A                                 | REVALO JOSE MANUEL            |       |
| 11334                                | 661                      | 9706                 | 6100008738        |                 | TRIVI¢O GOME                              | Z MAURO FRANCISCO             |       |
|                                      |                          |                      |                   | Course Table    |                                           |                               |       |

## **CONFIRMACION DE PREINSCRIPCION**

Una vez el usuario que ingreso a cargar el archivo se recibe el correo notificando que los registros enviados fueron preinscritos, Hacer clic en la opción <Consulta Expedición Previa>

Aparecerá la siguiente ventana seleccionar la fecha y clic en botón <Buscar> aparecerá una lista con todos los archivos cargados en el día, seleccionar el archivo deseado y hacer clic en el icono y descargar el archivo Excel que contiene cada uno de los registros con el número de certificado FAG asignado.

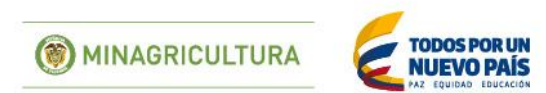

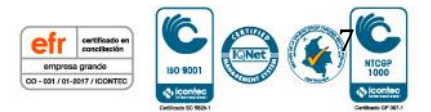

|                                         | lore All Black 🚦 Cor | reo Finagro 👔 Aportes en línea -                              | Se 🚡 INICIAR SESIÓN 👫 Do                                  | cumentación y tul 🔹 🌰          | Panel - Microsoft A                   |
|-----------------------------------------|----------------------|---------------------------------------------------------------|-----------------------------------------------------------|--------------------------------|---------------------------------------|
| FINAGE<br>Módulo de Consultas en        | RO<br>n Línea        |                                                               |                                                           |                                | 017 11 40 00 A M<br>IP 200 74 149 178 |
|                                         |                      |                                                               | INICIO                                                    | CONFIGURACIÓN                  | CONSULTAS                             |
|                                         |                      |                                                               |                                                           |                                | (A)Antarian                           |
|                                         |                      |                                                               |                                                           |                                |                                       |
| Intermediario:                          |                      | ***************************************                       |                                                           |                                |                                       |
| Intermediario:<br>Fecha                 | 06/10/2017           | Bisc                                                          | ari                                                       |                                |                                       |
| Intermediario:<br>Fecha                 | 06/10/2017           | Documentos Cuent                                              | as de Cobro                                               |                                |                                       |
| NÚMERO ARCIEVO DER<br>20171006111957683 | 06/10/2017           | Documentos Cuent<br>Nomuse<br>adriana.grajales@bancoagreno.go | ar de Cobro<br>FECHA RADICADO<br>06/10/2017 12:00:00 a.m. | HORA RADICADO Arei<br>11:19:57 | tivo FAG Masivo                       |

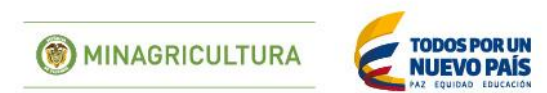

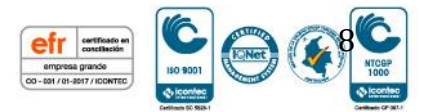